# [五、如何產生 CSR 文件]

依據伺服器環境不同 · 產生 CSR 的方式亦不相同 · 以下依據常用之伺服器軟體分別列出產生說明教學 · 若在操作上有任何 問題 · 請直接聯繫亞太客服或您的伺服器環境提供商 ·

#### → 前導說明 - 產生 CSR 時常見問題

## • 不要出現特殊字元

在申請伺服器憑證時,不要出現某些特殊字元,否則在您提交 CSR 後,會出現"105"的錯誤代碼。這個錯誤是 由於在您產生 CSR 時,輸入的資訊中包含一些特殊字元,如:(@,#,&,!,等等,例如:您可以將"&"用"and"代 替)。

#### 什麼是公用名 Common Name?

在您產生 CSR 時,公用名 (Common Name) 是必須填寫的,但許多客戶填寫這一項時,經常填錯或不符合標準。

公用名(Common Name) 是您的主機名稱 + 網域名稱,比如:<u>www.myssl.com.tw</u>的伺服器憑證是頒發 給某一台主機的,而不是一個域名,您的公用名(Common Name)必須與您要使用伺服器憑證的主機的全名 完全相同,因為 www.domain.com 與 domain.com 是不同的。

註:用戶在產生 CSR 的時候·若 Domain 為 yourdomain.com 請產出 CSR 為 www.yourdomain.com · 憑證中心所頒發的憑證將在額外自動配額 yourdomain.com

#### • 保管好私鑰

要產生 CSR 檔,你必須為伺服器建立一對密鑰對,密鑰對和憑證是不可分開的,一旦您遺失了公鑰、私鑰或密碼,重新產生密鑰對後,和原來的憑證就不相同了。如果您申請的是 Geotrust SSL 憑證,可以重新提交 CSR 免費重發憑證;如果您申請的是 RapidSSL 憑證,就必須重新付費申請憑證。 (注意:您必須同時保存.key 和.csr 文件)

#### • CSR 檔產生加密長度必須為 2048 bit

為加強憑證安全強度,憑證中心已經不頒發低於 2048 bit 的 CSR 憑證提交資訊,請務必在 CSR 產生時候選擇使用 2048 bit 產生。

- → CSR 產生說明
  - ApacheSSL

"OpenSSL"工具被用來產生CSR和密鑰·它來自于OpenSSL包·一般被安裝在/usr/local/ssl/bin 目錄下·如果您安裝在其他目錄下·請做相應調整·你也可以自行下載 OpenSSL·

- 1. 如果是 Unix 或者 Linux 版本,請在命令行中執行:
  - •更改目錄到 SSL KEY 目錄,請輸入: cd/usr/local/ssl/private
  - •輸入下列命令產生密鑰對: openssl genrsa -des3 2048 > //server.key
  - •更改目錄到 SSL Certificate : cd /usr/local/ssl/cr
  - •使用下列命令產生 CSR 文件: openssl req -new -key //ssl.key >server.csr

| 2. 如果是 Win32 版本,                                                       | 請運行 cmd.exe 進入                                             | 命令視窗·執行:                                                                                             |  |  |  |  |
|------------------------------------------------------------------------|------------------------------------------------------------|----------------------------------------------------------------------------------------------------|--|--|--|--|
| set OPENSSL_CONF                                                       | set OPENSSL_CONF=openssl.cnf                               |                                                                                                    |  |  |  |  |
| openssl req -new -r                                                    | openssl req -new -nodes -keyout server.key -out server.csr |                                                                                                    |  |  |  |  |
| <ol> <li>於是當前目錄下將產生<br/>server.key 私鑰文件</li> <li>在這一命今執行的過程</li> </ol> | 兩個檔:server.key 利<br>。<br>9中,系統會要求你值寫                       | 印 server.csr。請妥善保存這兩個檔‧請不要洩露                                                                         |  |  |  |  |
|                                                                        | 1 小心自文小心深刻                                                 | 使用國際標準組織(ISO)國碼格式, 填寫2個字母的國                                                                          |  |  |  |  |
| Country Name (2 letter co                                              | ode)                                                       | 家代號台灣諸道寫 TW。                                                                                         |  |  |  |  |
| State or Province Name (                                               | full name)                                                 | 省份,比如填寫 Taipei                                                                                       |  |  |  |  |
| Locality Name (eg, city)                                               |                                                            | 城市,比如填寫 <b>Taipei</b>                                                                                |  |  |  |  |
| Organization Name (eg, c                                               | company)                                                   | 組織單位,比如填寫公司名稱的拼音                                                                                     |  |  |  |  |
| Organizational Unit Name                                               | e (eg, section)                                            | 比如填寫 IT Dept                                                                                         |  |  |  |  |
| Common Name (eg, your                                                  | websites domain name):                                     | 使用 SSL 加密的網站地址。請注意這裡並不是單指<br>您的網域名稱,而是直接使用 SSL 的網站名稱 例<br>如:pay.abc.com。一個網站這裡定義是:<br>abc.com 是一個網站; |  |  |  |  |
|                                                                        |                                                            | www.abc.com 是另外一個網站;                                                                                 |  |  |  |  |
|                                                                        |                                                            | pay.abc.com 又是另外一個網站。                                                                                |  |  |  |  |
| Email Address                                                          |                                                            | 郵件位址,可以不填                                                                                            |  |  |  |  |
| A challenge password                                                   |                                                            | 可以不填                                                                                                 |  |  |  |  |
| An optional company nam                                                | 10                                                         | 可以不填                                                                                                 |  |  |  |  |
| 以上所有欄位必須用英                                                             | 文或拼音形式輸入。                                                  |                                                                                                    |  |  |  |  |

供給亞太客服即可。

### Lotus Domino

- 1. 運行 Domino 的管理用戶端。
- 2. 通過"File Open Server", 選擇您要管理的 Domino 伺服器。
- 3. 按 file 標籤。
- 4. 雙擊伺服器憑證管理資料庫 Server Certificate Administration Database(certsrv.nsf)。
- 5. 通過管理員面板 · 按系統資料庫 System Database 並選擇在本地打開 Domino 伺服器憑證管 理 Domino Server Certificate Administration (Certsrv.nsf)。
- 6. 按"Create Key Ring"。
- 7. 輸入密鑰對檔的名稱在 "Key Ring File Name" 欄。
- 8. 在"Key Ring Password"欄輸入一個密碼,這個密碼以數位和字母構成,並區分大小寫。它 將用來保護這個密鑰檔不被未授權人使用,密碼長度至少在 12 位元以上。
- 9. 指定伺服器專用名稱 Distinguished Name 的內容。

- 10. 按"Create Key Ring"。
- 11. 當你看到關於"Key Ring"和"Distinguished server name"的資訊時,按"ok"。
- 12. 按"Create Certificate Request"。
- 如果要對在伺服器憑證管理器上提交這個請求做日誌,請在 "Log Certificate Request" 欄 "Yes", 否則,選擇 "No".
- 14. 按"Create Certificate Request"。
- 15. 輸入你在第4步中指定的密碼。
- 16. 至此,已經產生了密鑰對和 CSR。
- **17.** 用一個文字編輯器(Notepad 或 VI)·打開 "Certificate Request "·把裡面的內容全部複製 到信件中提供給亞太客服即可。

# Windows 2000 - IIS 5.0

- 1. 在管理員工具 Administrative Tools 下, 打開 Internet Services Manager。
- 2. 滑鼠右鍵按你要加密的網站名,然後按"屬性" Properties。
- 3. 按"目錄安全性" Directory Security 。
- 在 "安全通信" Secure communications 中按 "伺服器憑證" Server Certificate。(注意如果是第一次使用 "編輯" Edit 按鈕將未被啟動)

| Meb Site   Uperators   Performance   ISAPI Filters<br>Directory Security   HTTP Headers   Custom Errors                                                                                                    | ASP.NET Server Extensions |
|----------------------------------------------------------------------------------------------------|---------------------------|
| Anonymous access and authentication control<br>Enable anonymous access and edit the<br>authentication methods for this resource.                                                                                                    | Edit                      |
| - IP address and domain name restrictions                                                                                                    |                           |
| Grant or deny access to this resource usin<br>B addresses or internet domain names.                                                                                                    | ig 🔤                      |
|                                                                                                    | Edit                      |
|                                                                                                    | ·                         |
| Require secure communications and                                                                                                    | Course Contificante       |
| enable client certificates when this resource is accessed.                                                                                                    | View Certificate          |
|                                                                                                    | Edit                      |
|                                                                                                    |                           |
| OK Cancel                                                                                                    | Apply Help                |
| The second second s |                           |

|                | Welcome to the Web Server                                                                                                    |
|----------------|----------------------------------------------------------------------------------------------------|
|                | Certificate Wizard                                                                                                    |
|                | This wizard helps you create and administer server<br>certificates used in secure Web communications<br>between your server and a client.                                                                                        |
|                | Status of your Web server:                                                                                                    |
|                | Your Web Server doesn't have a certificate installed<br>and you don't have any pending requests.<br>Certificate Wizard will help you to create a new<br>certificate for this Web Server or attach to an<br>existing certificate. |
|                | To continue, click Next.                                                                                                    |
| and the second |                                                                                                    |

6. 選擇"現在準備憑證請求,但稍後發送" Prepare the request now, but send it later。

| Server Certificate                    |                                            | ~    |
|---------------------------------------|--------------------------------------------|------|
| There are three methods for assigning | a certificate to a Web site.               |      |
| Select the method you want to use for | this web site:                             |      |
| Create a new certificate.             |                                            |      |
| C Assign an existing certificate      |                                            |      |
| C Import a certificate from a Key Mar | ager backup file.                          |      |
|                                       |                                            |      |
|                                       |                                            |      |
|                                       |                                            |      |
|                                       |                                            |      |
|                                       |                                            |      |
|                                       |                                            |      |
|                                       |                                            |      |
|                                       | < Back Next > Car                          | ncel |
|                                       | < Back Next > Car                          | ncel |
|                                       | < Back Next > Car                          | ncel |
| 過 IIS 憑證嚮導完成請求資訊並建」                   | <b>Back</b> Next > Car Z的私鑰將保存在伺服器本地・而建立的2 | ncel |

- 8. 按"完成"退出 IIS 憑證導引, CSR 檔已經被產生好了。
- 9. 將產生完的 CSR 檔提供給亞太客服即可。

## ■ Windows 2003-IIS 6.0

- 1. 在管理員工具 Administrative Tools 下, 打開 Internet Services Manager。
- 2. 滑鼠右鍵按你要加密的網站名,然後按"屬性" Properties。
- 3. 按"目錄安全性" Directory Security 。
- 4. 在"安全通信" Secure communications 中按"伺服器憑證" Server Certificate。

|          |                        |                   |                                       | 风石西如果之口作主; |
|----------|------------------------|-------------------|---------------------------------------|------------|
| 「驟證及仔耶   | (控制<br>啓田唐名存取,前        | 体编辑语個資源的          | tê .                                  | 205        |
|          | 證方法。                   |                   | ///////////////////////////////////// |            |
| -IP 位址及網 | 域名稱限制                  |                   |                                       |            |
|          | 使用 IP 位址或網<br>或拒絕到這個資源 | 際網路網域名稱來<br>原的存取。 | 授予                                    |            |
|          |                        |                   | 編輯の                                   |            |
|          |                        |                   |                                       | <u> </u>   |
| 安全通訊一    |                        |                   |                                       | -          |
| <b>→</b> | 當存取這個資源#<br>用用戶端憑證。    | ,使用安全通訊並          | <sup>11</sup> (同服器憑證                  | <u>s)</u>  |
|          |                        |                   | 依明記题是                                 | D          |
|          |                        |                   | 編輯(D).                                |            |
|          |                        |                   |                                       |            |
|          |                        |                   |                                       |            |
|          | 確況                     | 定 取消              | 套用( <u>A</u> )                        |            |
|          |                        |                   |                                       | 1080       |

|      | IIS 患酸精囊 X                                                                                                    |
|------|----------------------------------------------------------------------------------------------------|
|      | <b>伺服器憑證</b> 這些是指派憑證到網站的方法。                                                                                                    |
|      | 請選取您想要用於此網站的方法:                                                                                                    |
|      | ● 建立新憑證(○)。                                                                                                    |
|      | ○ 指派已有的憑證(A)。                                                                                                    |
|      | ○ 從金鑰管理員備份檔案匯入憑證(Q)。                                                                                                    |
|      | ○ 從.pfx 檔案匯入憑證(M)                                                                                                    |
|      | ○ 從遠端伺服器網站複製或移動憑證到此網站(型)                                                                                                    |
|      |                                                                                                    |
|      |                                                                                                    |
|      |                                                                                                    |
|      | <上一步(B) 下一步(A) > 取消                                                                                                    |
|      |                                                                                                    |
| 6 贺士 | z"淮供建立,但於搿泫發洋" Droppro the request new but cond it later 。                                                                                                    |
|      |                                                                                                    |
|      |                                                                                                    |
|      | IIS 憲證精畫 ×                                                                                                    |
|      | ⅡS 整設精畫<br>延遅或立即要求<br>您可以先準備稍後才傳送的要求,或您可以立即傳送它。                                                                                                    |
|      | IIS 憲證精畫<br>延遅或立即要求<br>您可以先準備稍後才傳送的要求,或您可以立即傳送它。 您想要先準備稍後傳送的憑證要求,或您想要立即傳送要求到線上憑證授權?                                                                                                    |
|      | IIS 無設精量  爰遅或立即要求 您可以先準備稍後才傳送的要求,或您可以立即傳送它。 您想要先準備稍後傳送的憑證要求,或您想要立即傳送要求到線上憑證授權?                                                                                                    |
|      | IIS 整設精畫       ➤         延遅或立即要求       您您可以先準備稍後才傳送的要求,或您可以立即傳送它。         您想要先準備稍後傳送的憑證要求,或您想要立即傳送要求到線上憑證授權?         • 準備要求,但於稍後傳送(?)         • 本日四本に至まれていの                                                                                                    |
|      | <ul> <li>         IS 憲證精畫</li></ul>                                                                                                    |
|      | <ul> <li>         IS 憲證精畫</li></ul>                                                                                                    |
|      | <ul> <li>         IS 憲證精畫</li></ul>                                                                                                    |
|      | <ul> <li>         IS 無證精畫         又選或立即要求         您可以先準備稍後才傳送的要求,或您可以立即傳送它。         您想要先準備稍後傳送的憑證要求,或您想要立即傳送要求到線上憑證授權?         ● 準備要求,但於稍後傳送()         ① 立即傳送要求到線上憑證授權(2)         </li> </ul>                                                                          |
|      | IIS 無證精畫       ▼         延遅或立即要求       您可以先準備稍後才傳送的要求,或您可以立即傳送它。         您想要先準備稍後傳送的憑證要求,或您想要立即傳送要求到線上憑證授權?         • 準備要求,但於稍後傳送?)         ① 立即傳送要求到線上憑證授權③                                                                                                    |
|      | IIS 無證精畫       区            足遅或立即要求 <ul> <li>您可以先準備稍後才傳送的要求,或您可以立即傳送它。</li> <li>您想要先準備稍後傳送的憑證要求,或您想要立即傳送要求到線上憑證授權?</li> <li>準備要求,但於稍後傳送()</li> <li>① 立即傳送要求到線上憑證授權(2)</li> </ul>                                                                                       |
|      | <ul> <li>▶記稿畫</li> <li>▶ 建建玄立即要求</li> <li>您可以先準備稍後才傳送的要求,或您可以立即傳送它。</li> <li>您想要先準備稍後傳送的憑證要求,或您想要立即傳送要求到線上憑證授權?</li> <li>● 準備要求,但於稍後傳送?</li> <li>⑦ 立即傳送要求到線上憑證授權(3)</li> </ul>                                                                                         |
|      | <ul> <li>▶ 115 禁意補盡</li> <li>▶ 必可以先準備稍後才傳送的要求,或您可以立即傳送它。</li> <li>▶ 您想要先準備稍後傳送的憑證要求,或您想要立即傳送要求到線上憑證授權?</li> <li>● 準備要求,但於稍後傳送(0)</li> <li>⑦ 立即傳送要求到線上憑證授權?&gt;&gt;</li> <li>● 公司傳送要求到線上憑證授權?&gt;&gt;</li> <li>● (上一步(B))</li> <li>▶ 下一步(D)&gt;</li> <li>▶ 消</li> </ul> |
|      | IIS 禁認結素           X         Z         Z         Z                                                                                                    |
| 7 龄  | ▶ 工業業務的名称・                                                                                                    |

| 您的新愿證必須有          | 有名稱及特定的位             | 立元長度。     |            |         | 8  |
|-------------------|----------------------|-----------|------------|---------|----|
| 請輸入新憑證名稱          | ¶。它應是個容易             | 參考且記憶     | 的名稱。       |         |    |
| 名稱(M):            |                      |           |            |         |    |
| myssl.com         |                      |           |            |         |    |
| 加密金鑰的位元县          | 是度決定了憑證的<br>#太也會導致速度 | 加密金鑰強     | 度。位元長度調    | 越大,安全性t | 也就 |
| NGAL - 1.00101516 | sve a tatas          |           |            |         |    |
| 位元長度(田):          | 2048                 | <b>_</b>  |            |         |    |
| 匚 諸選取此憑證          | 的密碼編譯服務              | 提供者(CSP)( | <u>P</u> ) |         |    |
|                   |                      |           |            |         |    |
|                   |                      |           |            |         |    |

8. 輸入單位資訊和部門資訊:

| 公 | 司資訊                               |
|---|-----------------------------------|
|   | 您的憑證中必須有您公司的資訊,這些資訊將用來區別您的及其他的公司。 |
|   | 請選取或輸入您的公司名稱及單位。通常這是您公司及部門的正式名稱。  |
|   | 若需進一步資訊,請與憑證授權單位的網站聯絡。            |
|   | 公司( <u>O</u> ):                   |
|   | WIS Internet Inc.                 |
|   | 單位(世):                            |
|   | Myssl                             |
|   |                                   |
|   |                                   |
|   |                                   |
|   |                                   |
|   | <上一步(B) [下一步(N) >] 取消             |
|   |                                   |

| 諸爲您的<br>若伺服器 | 網站輸入一般名稱。<br>在近端內部網路上, | 若伺服器在網際網<br>您也許想用電腦的 | 網路上,請用有效的<br>約 NetBIOS 名稱。 | )DNS 名稱。 |
|--------------|------------------------|----------------------|----------------------------|----------|
| 如果變更         | 一般名稱,您將需要              | 取得新的憑證。              |                            |          |
| 一般名稱         | ©:<br>∞I com twl       |                      |                            |          |
| I            | saloomitaj             |                      |                            |          |
|              |                        |                      |                            |          |
|              |                        |                      |                            |          |

10. 輸入地理資訊

| 地 | 理資訊               |           |                                           | ×        |
|---|-------------------|-----------|-------------------------------------------|----------|
|   | 此憑證授權單位要求         | 下列地理的資訊。  |                                           |          |
|   | 國家 (地區)(C):       |           |                                           |          |
|   | IW (台湾)           | <u> </u>  |                                           |          |
|   | 省/州(S):<br>Taiwan |           |                                           | -        |
|   | 城市/位置(1):         |           |                                           | <u> </u> |
|   | Taipei            |           |                                           | -        |
|   |                   |           |                                           |          |
|   | 必須輸入 [省/州] 和 [    | 城市位置],須爲  | 正式名稱且不可含縮寫。                               |          |
|   | 必須輸入 [省/州] 和 [    | 城市/位置],須爲 | 正式名稱且不可含縮寫。                               |          |
|   | 必須輸入 [省/州] 和 [    | 城市/位置],須爲 | 正式名稱且不可含縮寫。<br>《上一步图】 下一步(11)             | > 取消     |
|   | 必須輸入 [省/州] 和 [    | 城市/位置],須爲 | 正式名稱且不可含縮寫。<br>(上一步(B)<br>下一步( <u>N</u> ) | > 取消     |

| IIS 憑證精靈 X                                                                                                    |  |
|----------------------------------------------------------------------------------------------------|--|
| <b>燕證要求檔案名稱</b><br>將以您所指定檔名的交字檔案儲存您的憑證要求。                                                                                                    |  |
| 諸輸入檔案名稱給憑證要求。<br>檔案名稱(F):                                                                                                    |  |
| d:/certreq.txt 瀏覽(R)                                                                                                    |  |
|                                                                                                    |  |
|                                                                                                    |  |
|                                                                                                    |  |
|                                                                                                    |  |
|                                                                                                    |  |
| <hr/> <hr/> |  |
| 12. 按"完成"退出 IIS 憑證導引·CSR 檔已經被產生好了。                                                                                                    |  |
| 13. 將產生完的 CSR 檔提供給亞太客服即可。                                                                                                    |  |

# ■ IIS 7.0

| Step 1: 生成數位憑證簽名請求文件(CSR)                              |
|--------------------------------------------------------|
| 1. 打開 IIS 服務管理器·點擊計算機名稱·雙擊打開右則的伺服器憑證圖標                 |
| <sup>1</sup> Internet 信息服务(IIS)管理器                     |
| O DOTSERVER >                                          |
| 文件(1) 视图(1) 帮助(1)                                      |
| 進援     ●     ●       ●     ●     ●       ●     ●     ● |
| □ ● DOTSERVER (DOTSERV<br>□ ● ● DOTSERVER (DOTSERV     |
|                                                        |
|                                                        |
| 处理程序映错误页服务器证书工作进程                                      |
|                                                        |
| 模块 默认文档 目录浏览 日志                                        |
|                                                        |
| 身份验证 授权规则 输出缓存 压缩                                      |
|                                                        |
| 2. 雙擊打開伺服器憑證後·點擊右則的創建憑證申請                              |

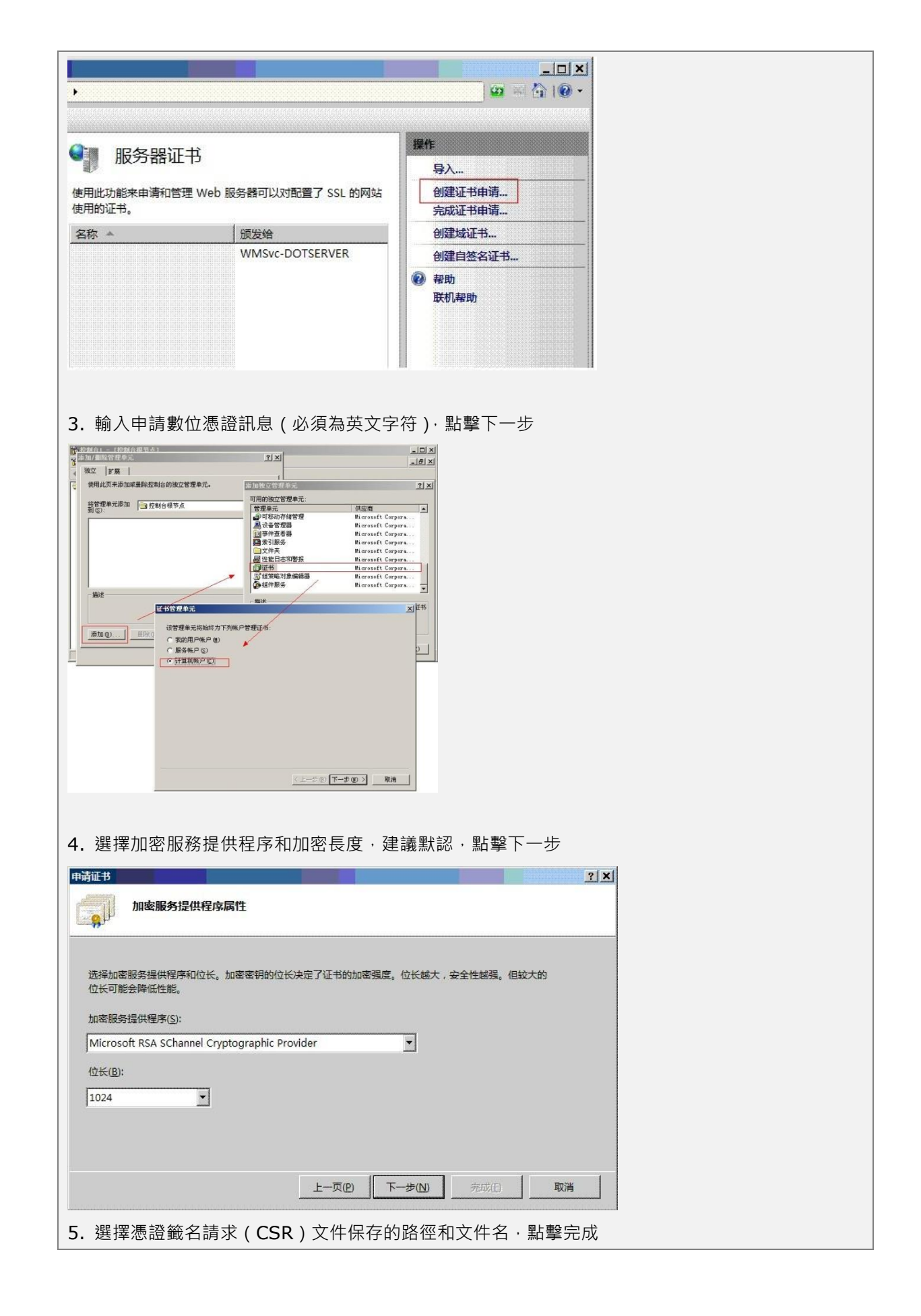

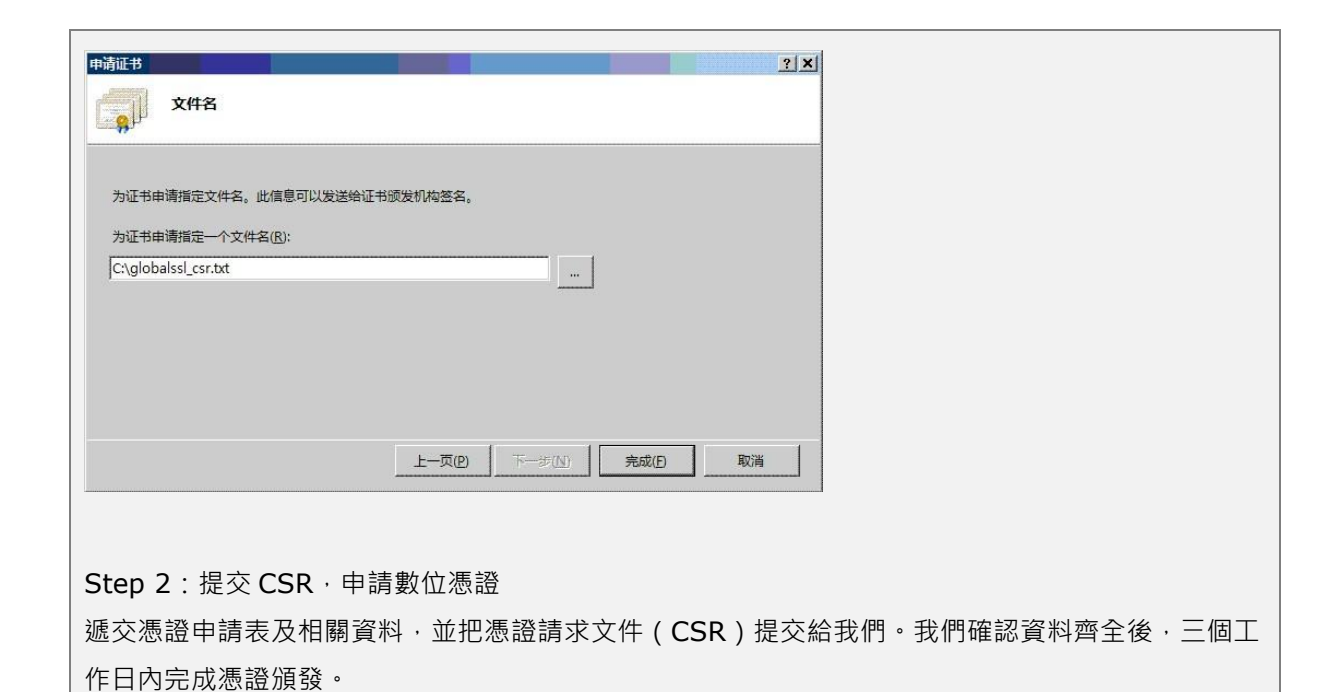

# Tomcat

| 1. | 運行 cmd.exe · 進入命令行視窗                                                           |  |  |  |  |
|----|--------------------------------------------------------------------------------|--|--|--|--|
| 2. | 進入 Java_JRE\bin 目錄,如 cd C:\PROGRA~1\Java\jre1.5.0_06\bin                       |  |  |  |  |
| 3. | 運行 keytool -genkey -alias tomcat -keyalg RSA -keystore c:\server.key           |  |  |  |  |
|    | • 輸入 keystore 密碼: 請輸入保護憑證密鑰的密碼。                                                |  |  |  |  |
|    | • 您的名字與姓氏是什麼?請輸入網域名稱,例如:www.domain.com                                         |  |  |  |  |
|    | • 您的組織單位名稱是什麼?請輸入單位名稱 · 如: APTG                                                |  |  |  |  |
|    | • 您的組織名稱是什麼?請輸入部門名稱 · 如 : IT Dept                                              |  |  |  |  |
|    | • 您所在的城市或區域名稱是什麼?輸入城市名稱·如:Taipei                                               |  |  |  |  |
|    | • 您所在的州或省份名稱是什麼?輸入省份名稱·如:Taipei                                                |  |  |  |  |
|    | • 該單位的兩字母國家代碼是什麼?台灣請輸入 TW                                                      |  |  |  |  |
|    | <ul> <li>CN=www.domain.com, OU=WIS Internet Inc., O=IT, L=Shanghai,</li> </ul> |  |  |  |  |
|    | ST=Shanghai, C=TW 正確嗎? 輸入 Y                                                    |  |  |  |  |
|    | • 輸入的主密碼 (如果和 keystore 密碼相同,按 Enter                                            |  |  |  |  |
| 4. | 運行 keytool -certreq -alias tomcat -keystore c:\server.key -file c:\server.csr  |  |  |  |  |
| 5. | 輸入密碼後回存檔案 · 則 C:∖ 產生 server.csr 文件 · (請注意 · 一定要保存好 server.key 和                |  |  |  |  |
|    | server.csr 文件)                                                                 |  |  |  |  |
| 6. | 用一個文字編輯器 (Notepad 或 VI)· 打開 " Certificate Request " · 把裡面的內容全部複製               |  |  |  |  |
|    | 到信件中提供給亞太客服即可                                                                  |  |  |  |  |

## Domino

1.請先進入憑證管理服務,並且點擊 Create Key Ring.

| Conversion Certificate<br>Conversion Certificate<br>Conversion Certificate<br>Conversion Certificate Into Key Ring<br>Conversion Certificate Into Key Ring<br>Conversion Certificate Into Key Ri |       |                                                                                                    |             |  |  |
|----------------------------------------------------------------------------------------------------|-------|----------------------------------------------------------------------------------------------------|-------------|--|--|
| Key Size       * 2048 ***         Distinguished Name         Common Name:       * 1/2         Organization:       * 2         Organization:       * 2         Organization:       * 2         Organization:       * 2         Organization:       * 2         Organization:       * 2         Organization:       * 2         Organization:       * 2         Organization:       * 2         Organization:       * 2         Out:       * 2         Out:       * 2         Out:       * 2         Out:       * 2         Out:       * 3         Out:       * 4         Out:       * 4         Out:       * 4         Out:       * 4         Out:       * 4         Out:       * 4         Out:       * 4         Out:       * 4         Out:       * 4         Out:       * 4         Out:       * 4         Out:       * 5         Out:       * 5         Out:       * 5         Out:       * 5                                                                                                    | code) | Key Size is the size of the<br>public/private key pair in<br>bits. The larger the key<br>size, the greater the<br>encryption strength.<br>Note: This Edition of<br>Domino provides the ability<br>to generate RSA keys at<br>both 1024 bits and 512 bits,<br>in accordance with export<br>regulations worldwide.<br>The Distinguished Name is<br>the information about your<br>site that will appear in any<br>certificates you create.<br>Note: Make sure the<br>Common Name matches<br>the URL of your site. Some<br>browsers check the<br>Common Name and the<br>site URL, and do not allow<br>a connection if they don't<br>match |             |  |  |
|                                                                                                    |       |                                                                                                    |             |  |  |
| Key Size 2048                                                                                                    |       |                                                                                                    | 加密強度        |  |  |
| Common Name *.pwctw.com.tw                                                                                                    |       | W                                                                                                    | 憑證域名        |  |  |
| Organization Pricewaterhous                                                                                                    |       | eCoopers                                                                                                    | 單位名稱        |  |  |
| Organizational Unit IT                                                                                                    |       |                                                                                                    | 部門名稱        |  |  |
| City or Locality Taipei                                                                                                    |       |                                                                                                    | 城市          |  |  |
| State or Province Taiwan                                                                                                    |       |                                                                                                    | 省洲          |  |  |
| Country TW                                                                                                    |       |                                                                                                    | 國家簡碼(台灣=TW) |  |  |
| <b>3.</b> 點擊繼續·將會請您確認相關資訊的視窗·再次點擊確認將會回到主選單                                                                                                    |       |                                                                                                    |             |  |  |

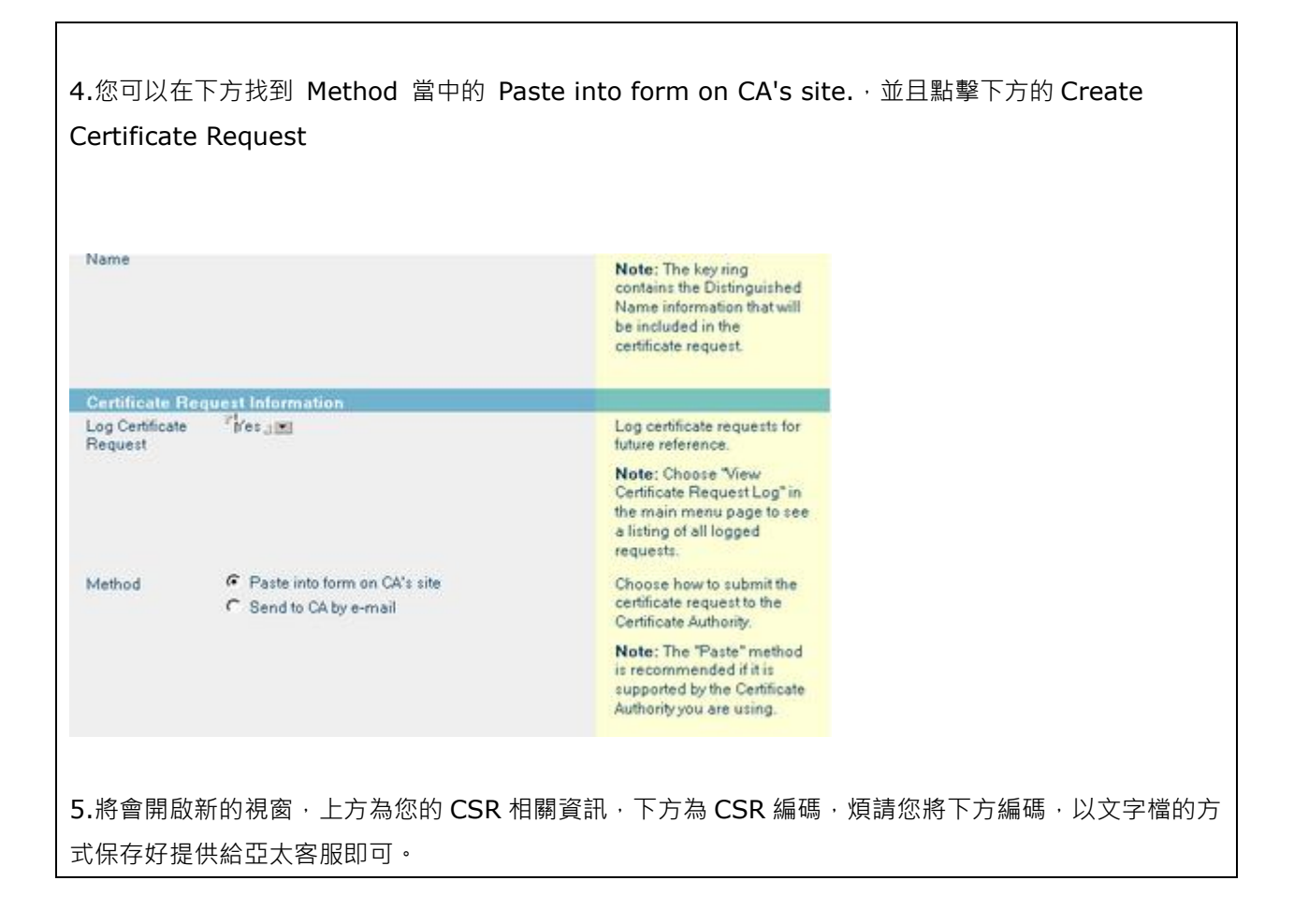